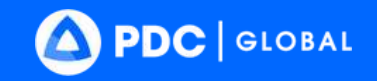

# 

Learn more at <u>disasterawa</u>re.org/help/

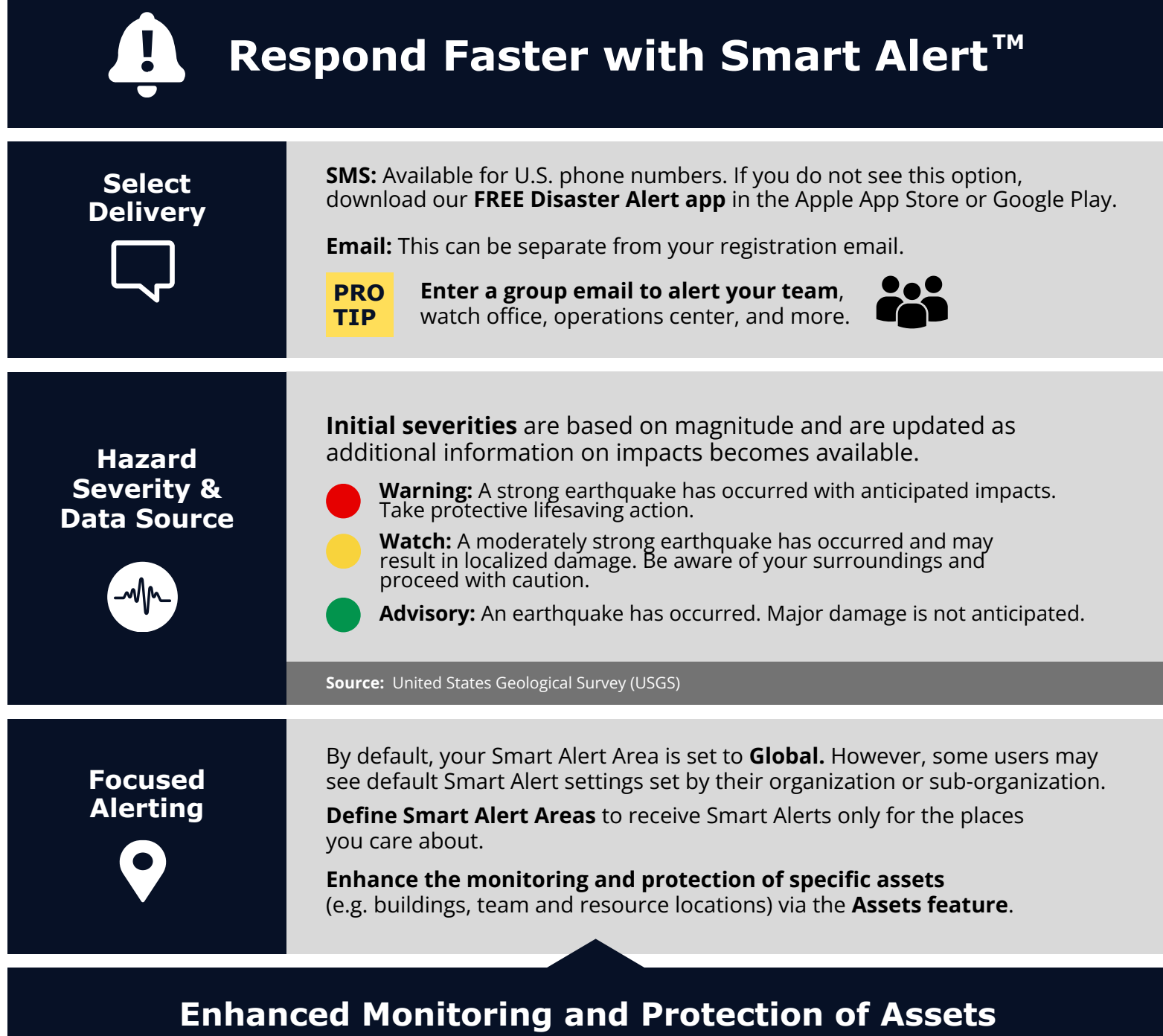

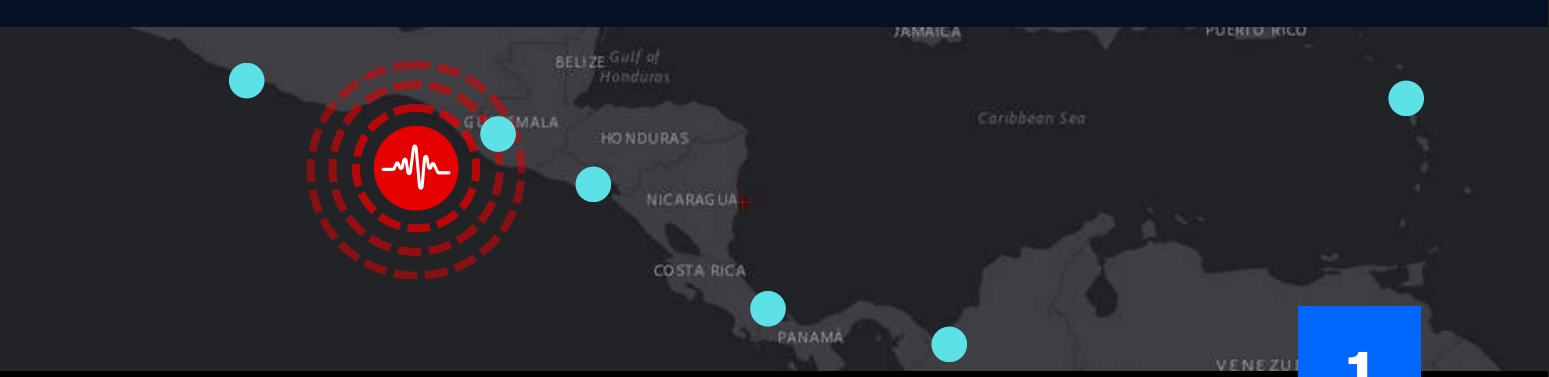

# Earthquake

# Assess quickly using the Hazard tooltip ►

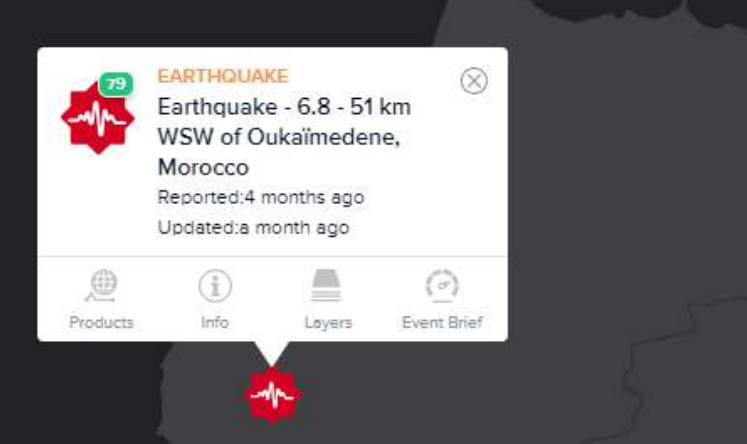

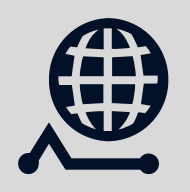

#### **Products** Latest updates from PDC and partners.

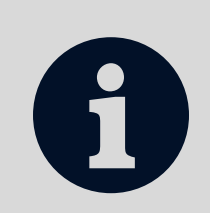

#### **Info** Quick summary of the

earthquake event.

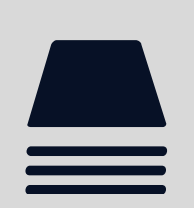

#### **Layers** Key layers related to earthquake hazards. (See next page for more.)

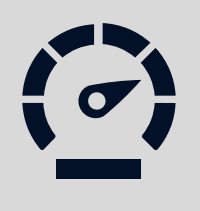

### **Event Brief**

Earthquakes with Strong Shaking (MMI VII) or higher. (See example below.)

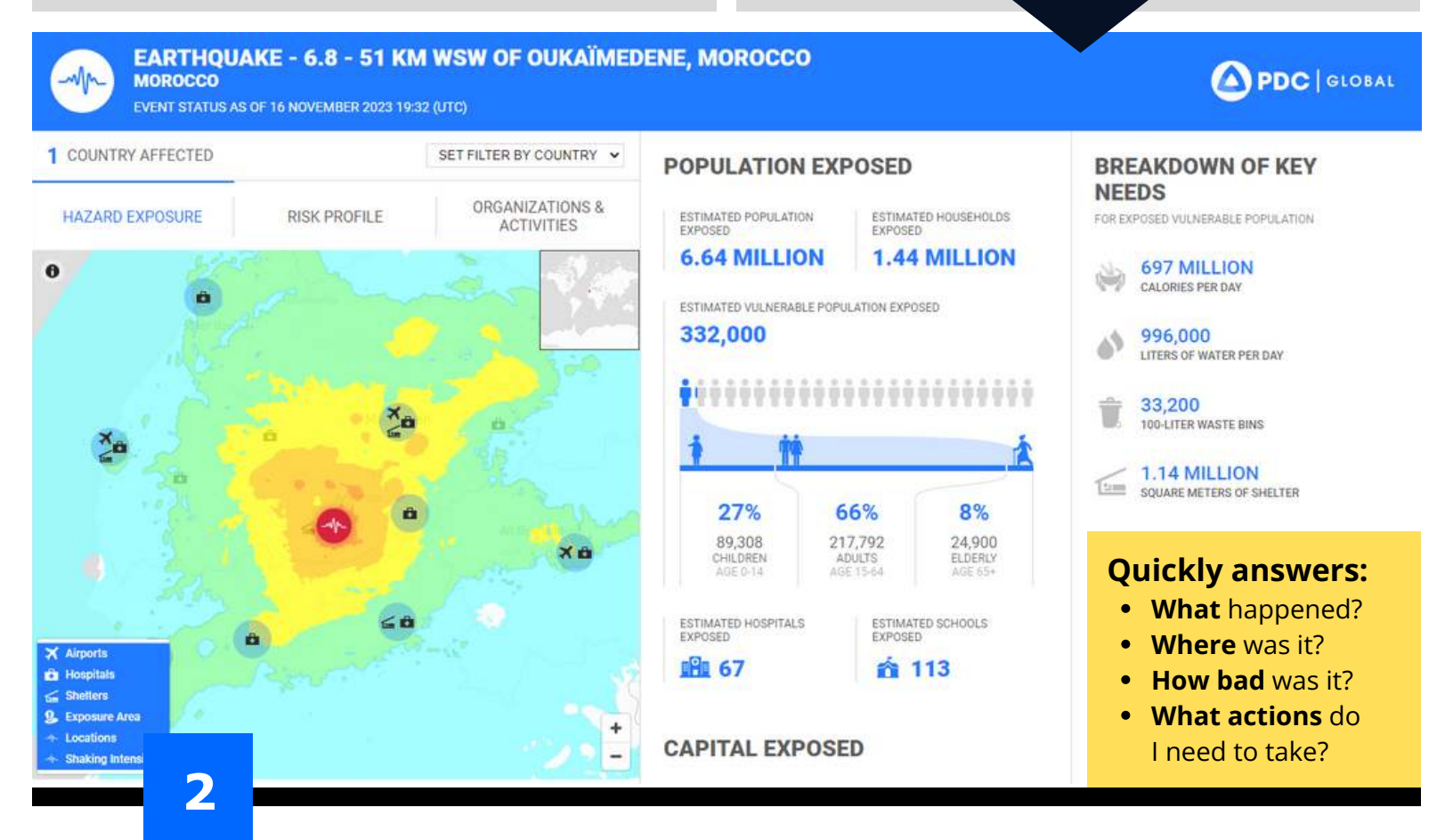

# Earthquake

R

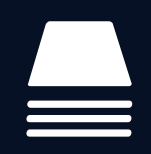

# **Access Key Layers**

See Layers > Hazards and Events > Earthquake for all associated hazard layers.

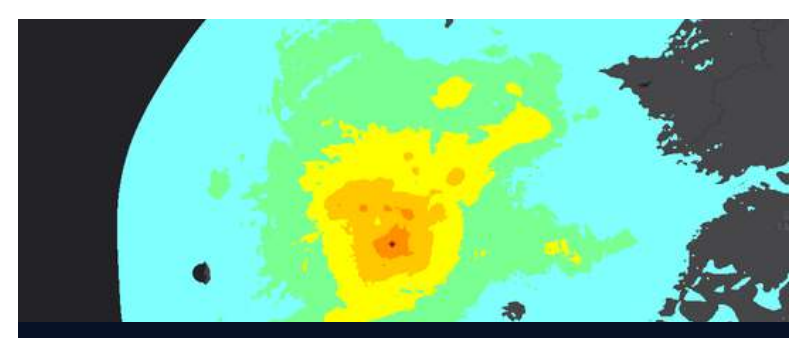

Shaking Intensity (Hazard Tooltip)

Locations and Magnitude (Hazard Tooltip)

DATE (USER TZ): 2024 Jan 03.

REGION: 11 km NNW of Anamizu, Ja

MAGNITUDE: 4.7

Locations and Magnitude DEPTH KM: 10

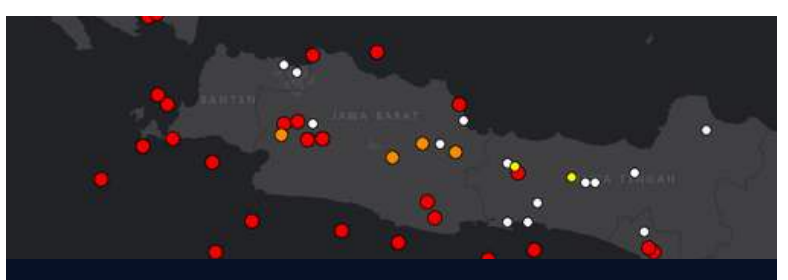

Historical Earthquakes (Hazards and Events)

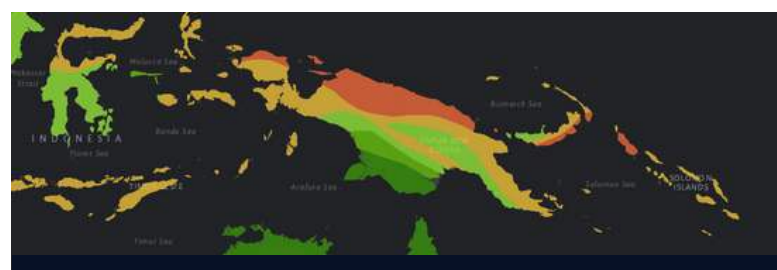

Earthquake Intensity Zones (Hazards and Events)

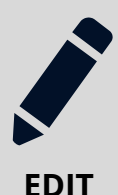

## Import Data

Enhance your assessments by adding your own layers. (Go to Layers > Edit > Add Layer)

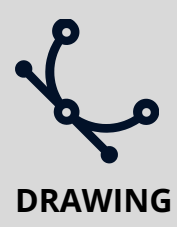

#### **Create Data**

Add points and features to the map (e.g. status, damage). (Use the Drawing feature)

#### **Shared Situational Awareness**

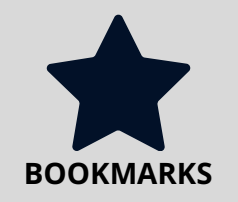

Save and share your bookmarked layers and drawings with the latest updates for shared situational awareness.

Select the **1** button next to the Bookmark you wish to share and then the **Share** option to copy its *s* link (Account required to view.)

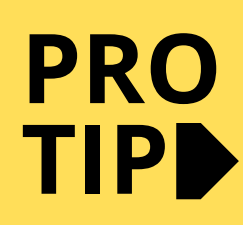

**Receiving updates from teams on the ground? (e.g. damage, utility status, team status, completed and planned assessment areas, etc.)** Use the Drawing tools to quickly add that information to the map. Then Bookmark and share it with others.

Bookmarked drawings can easily be updated and saved to ensure the latest status is reflected.

8.6.